# COMPUTER VEILIGHEID/ WINDOWS/ UPDATE

<u> ろ よ と</u>

100.00

#### FEBRUARI 2021

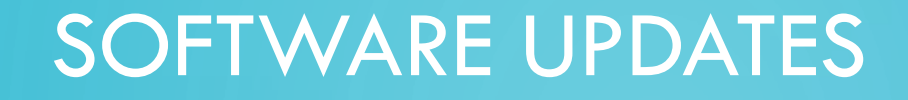

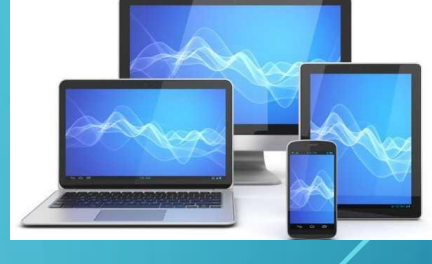

Een perfect stuk software bestaat niet. Fabrikanten doen er alles aan om hun software veilig te maken/ houden. Middels updates worden veiligheidslekken gedicht.

Zorg ervoor dat u software gebruikt, die nog up to date is en nog onderhouden wordt door fabrikant. Deze worden d.m.v. updates actueel gehouden.

Zorg voor actuele versies van uw software

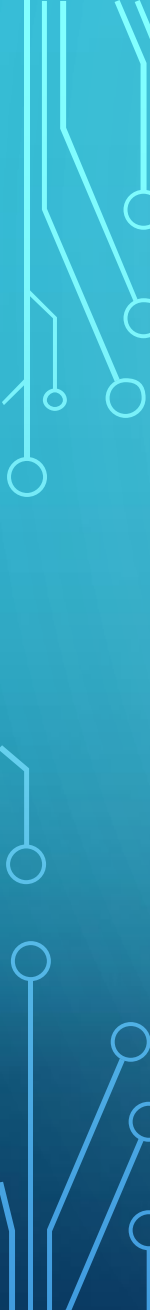

#### SOFTWARE UPDATES

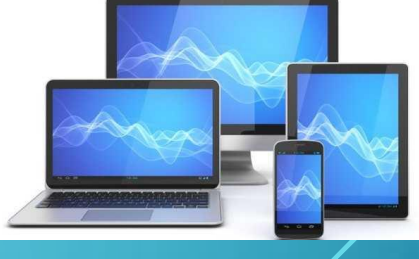

Afgelopen maandagavond heb ik u allen laten zien hoe je Windows 10 up-to-date kunt krijgen.

Wie heeft dit nog niet kunnen uitvoeren?

Willen diegenen die de update al wel hebben uitgevoerd, de overige leden helpen de update alsnog uit te voeren.

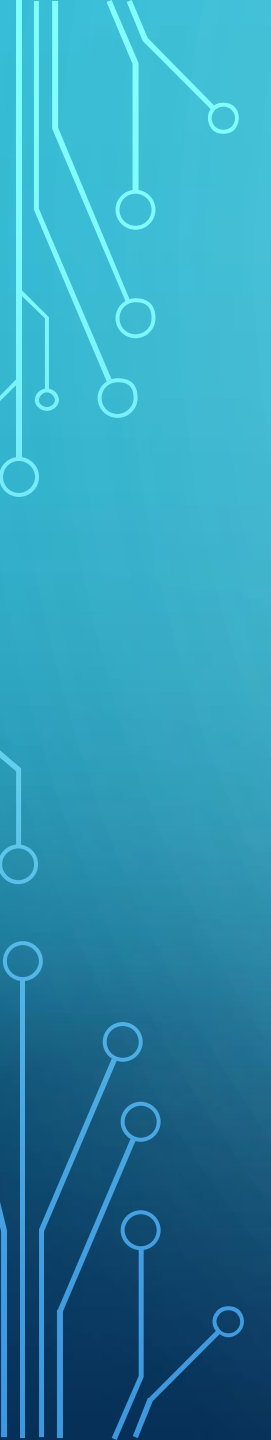

# UPDATE WINDOWS 10

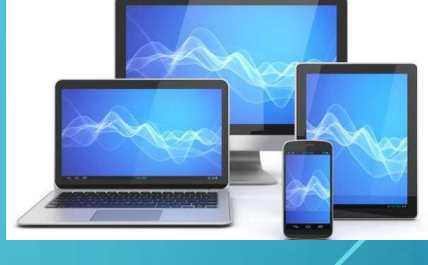

Zien welke Windows 10-versie je hebt!

Je controleert als volgt welke versie van Windows 10 op je pc is geïnstalleerd:

Selecteer de Startknop met de Li-muisknop en daarna Instellingen

In Instellingen selecteer je bovenaan Systeem.

Scroll naar onderen > Info

Onder het kopje Windows Specificaties staat de versie.

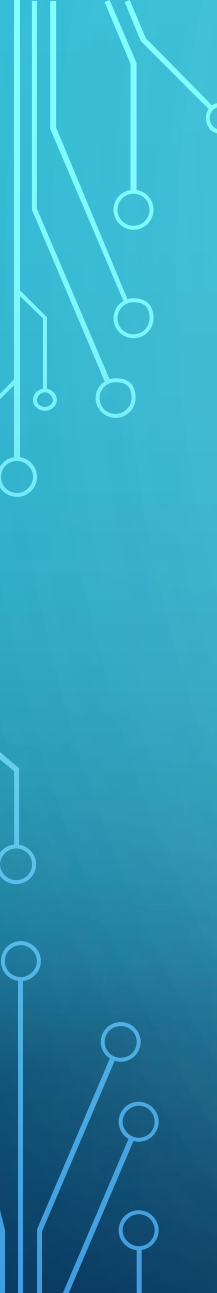

# UPDATE WINDOWS 10

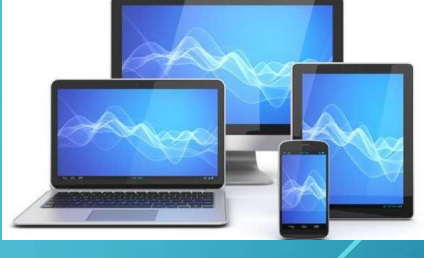

Selecteer de Startknop met de Li-muisknop en daarna Instellingen

In Instellingen selecteer je onderaan het laatste icoontje.

"Bijwerken en beveiliging"

en dan laten zoeken naar updates Windows Update

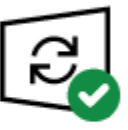

Uw pc is bijgewerkt Laatst gecontroleerd: vandaag, 11:19

Naar updates zoeken

### UPDATE WINDOWS 10

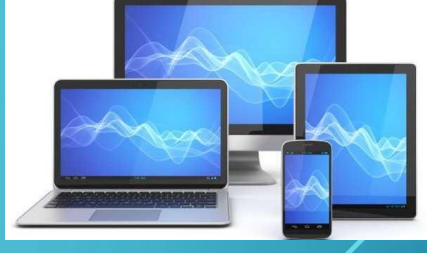

Wanneer de update aangegeven staat "Onderdelen update voor Windows 10 Version 20H2" kiest u hiervoor.

Laat dan de pc/laptop aanstaan, net zo lang tot dat de update echt klaar is en de versie 20H2 zichtbaar is in Instellingen selecteer je Systeem. Scroll naar onderen > Info

Herhaal als laatste een paar keer de stap 'Naar updates zoeken." tot dat u het volgende ziet !!!!

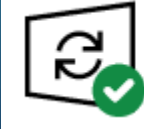

Uw pc is bijgewerkt Laatst gecontroleerd: vandaag, 07:57

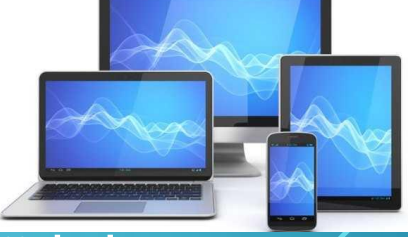

Ook voor andere programma's geldt dat je altijd de laatste updates moet downloaden/installeren.

Voorbeelden hiervan zijn; Ccleaner Adobe reader Teamviewer

Kijk bij elk programma in de menubalk. Ergens zal staan; "Controleren op updates".

Voer deze dan uit, zodat u de meest actuele versie van dat programma gebruikt.

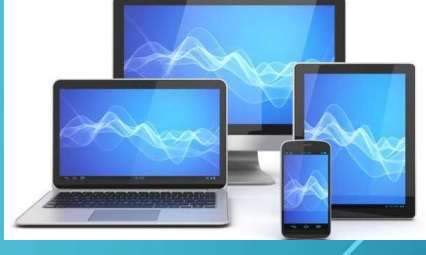

Controle op ontbrekende veilgheids updates

Door het programma Belarc te laten draaien, krijgt u een analyse van uw apparaat.

Zoek via uw browser (Google) naar Belarc

Q Zoek op Google of typ een URL

En selecteer het eerste resultaat

Products: Belarc Advisor https://www.belarc.com > products\_belarc\_advisor - Vertaal deze pagina

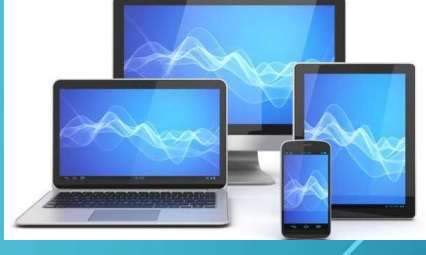

#### Klik dan op de knop om het programma te downloaden

DOWNLOAD A FREE COPY OF BELARC ADVISOR

# Daarna volgt een invulveld, waarin u uw e-mail adres en voornaam dient in te geven.

\* indicates required

En klik daarna op de knop

Email Address To Send Download\*

vandermeer.frits@gmail.com

First Name

Frits

captcha

Send Download

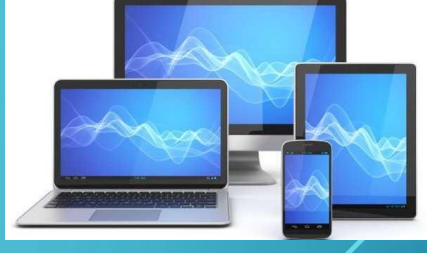

Om aan te geven, dat u geen robot bent, vinkt u dat aan en klikt nogmaals op Confirm Humanity

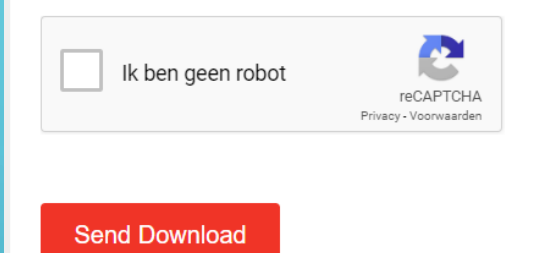

**Click Here** 

Click here for your download.

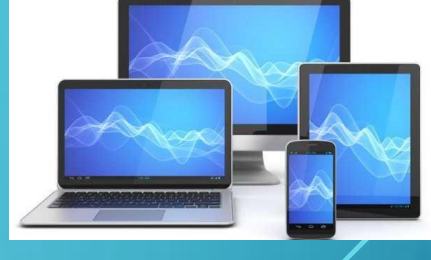

 $\sim$ 

Daarna wordt het programma gedownload op uw computer en staat deze links onderaan op se taakbalk

影

advisorinstaller (1).exe

Dubbelklik hierop en de volgende veiligheids waarschuwing volgt.

Wanneer u downloads, niet vertrouwd klikt u onderaan op Niet Uitvoeren.

In het geval van Belarc willen we dat wel.

Klik dan op meer informatie

en er verschijnt een knop "Toch uitvoeren"

#### Uw pc wordt beschermd

Met Windows Defender SmartScreen is voorkomen dat een onbekende app is gestart. Het uitvoeren van deze app kan een risico voor uw pc vormen. <u>Meer informatie</u>

Niet uitvoeren

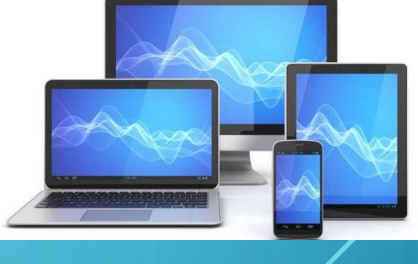

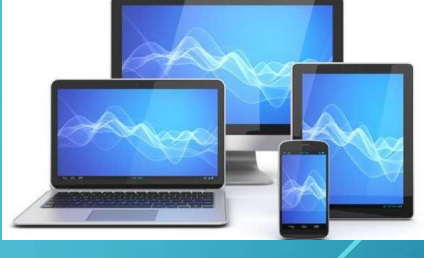

X

#### Daarna zal het programma Belarc zich installeren

Belarc Advisor

Belarc, Inc. End-User License Agreement for the Belarc Advisor ("Advisor")

to scroll down and view the entire Agreement.

PLEASE READ THIS DOCUMENT CAREFULLY BEFORE FIRST USING THE BELARC ADVISOR. THIS AGREEMENT PROVIDES IMPORTANT INFORMATION CONCERNING THE BELARC ADVISOR, PROVIDES YOU WITH A LICENSE TO USE THE BELARC ADVISOR AND CONTAINS WARRANTY AND LIABILITY INFORMATION. TO ACCEPT THIS AGREEMENT AND INSTALL THE BELARC ADVISOR, SELECT THE "I Agree" BUTTON AT THE BOTTOM OF THE PAGE. TO CANCEL AND NOT INSTALL THE BELARC ADVISOR, SELECT THE "I Don't Agree" BUTTON.

To accept the terms of this agreement, select "I Agree." If you choose to not accept the terms of this agreement, select "I Don't Agree" and the Belarc Advisor installer will exit.

This is the Belarc License Agreement. Please read it carefully. Use the scrollbar

l <u>A</u>gree

Daarna klikt u op

[] Don't Agree

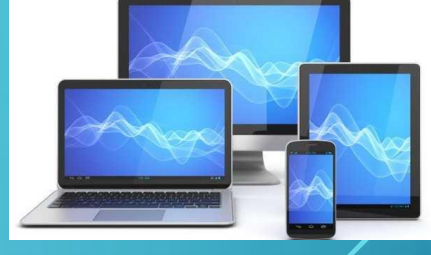

#### U doorloopt daarna nog een paar vensters

#### 😼 Belarc Advisor Installation

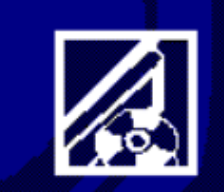

Welcome to the Belarc Advisor Setup program. This program will install the Belarc Advisor on your computer.

Click the Install button to start the Belarc Advisor installation. You can press the Cancel button if you do not want to install.

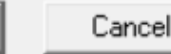

Install

Х

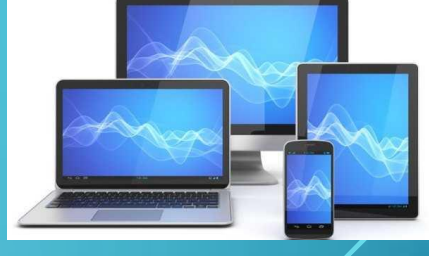

#### U doorloopt daarna nog een paar vensters

| Vac                          | A TOT HEN A                                                   | avis01 Set                                                                                               | unity demi                                                                                                    | 1001131                                                                                                    |
|------------------------------|---------------------------------------------------------------|----------------------------------------------------------------------------------------------------|----------------------------------------------------------------------------------------------------|----------------------------------------------------------------------------------------------------|
|                              |                                                               | No                                                                                                    | 1                                                                                                    |                                                                                                    |
| emember thi                  | is choice and                                                 | d don't as                                                                                               | <br>k me again                                                                                                    |                                                                                                    |
|                              |                                                               |                                                                                                    | tine ogoni                                                                                                    |                                                                                                    |
| d security d                 | lefinitions ar                                                | re version                                                                                               | 2020.1.9.                                                                                                    | 1.                                                                                                    |
| the definiti<br>security upd | ions up-to-d<br>lates.                                        | late for a                                                                                               | curate rep                                                                                                    | oorting                                                                                                    |
|                              |                                                               |                                                                                                    |                                                                                                    |                                                                                                    |
|                              | emember th<br>ed security o<br>p the definiti<br>security upd | emember this choice and<br>ed security definitions and<br>p the definitions up-to-d<br>security updates. | emember this choice and don't as<br>ed security definitions are version<br>p the definitions up-to-date for ac<br>security updates. | emember this choice and don't ask me again<br>ed security definitions are version 2020. 1.9.<br>p the definitions up-to-date for accurate rep<br>security updates. |

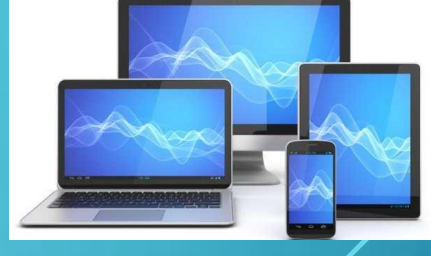

U doorloopt daarna nog een paar vensters. Waarna het programma een analyse/profiel van uw pc/laptop maakt.

Dit gaat stapsgewijs van 54, naar 72, naar 96 en dan naar 100%

Belarc Analysis

Updating the profile of this computer.

54%

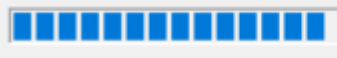

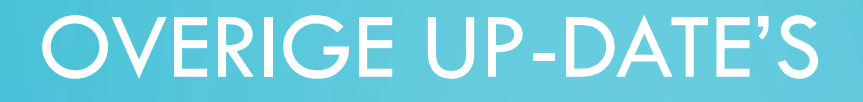

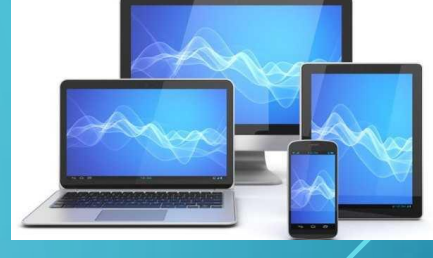

Als de analyse klaar is, verschijnt het rapport, waarmee u inzicht heeft op zowel hard- als software zaken van uw pc/laptop.

Voor ons in dit geval belangrijk of er missende security updates zijn. Dat staat rechts bovenaan, aangeduid met een groen vinkje

Of een rood kruis, ten teken dat er nog e.e.a. aan updates ontbreekt

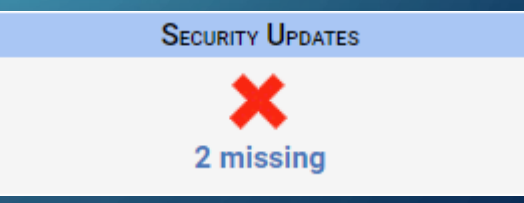

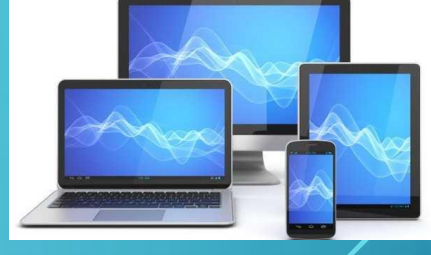

SECURITY UPDATES

2 missing

Wanneer er een rood kruis staat, ten teken dat er nog e.e.a. aan updates ontbreekt, klikt u er op en er verschijnt een opgave aan ontbrekende veiligheids update's

Missing Security Updates - for Adobe, Apple, Java, Microsoft and mo

Hotfixes from Microsoft Update (agent version 10.0.19041.1) install automatically. Last check: 12-1-2020 21:30:02.

These security updates apply to this computer but are not currently installed (using Advisor definitions version 2020. Summary and bulletins from other vendors. Note: Security benchmarks require that *Critical* and *Important* severity set

Hotfix Id HT210793 HT210795 **Severity** Critical Critical Description (click to see security bulletin) <u>Apple iTunes security update</u> for iTunes 12.10.2.3 <u>Apple iCloud security update</u> for iCloud 7.15.0.10

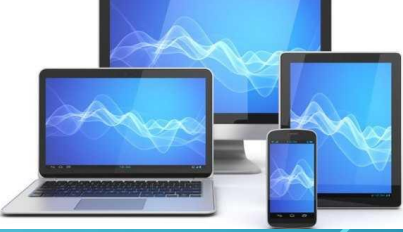

X

#### Zorg er dan voor dat ook deze ge-update worden

| 🔄 Apple Software Update |          |         |      |  |  |
|-------------------------|----------|---------|------|--|--|
| Bestand                 | Bewerken | Extra's | Help |  |  |

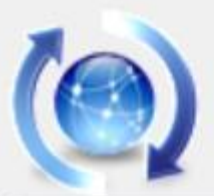

#### Er is nieuwe software beschikbaar van Apple.

Selecteer de gewenste onderdelen en klik op Installeren.

| Updates      | Naam                | Versie  | Grootte   |
|--------------|---------------------|---------|-----------|
| $\checkmark$ | Tunes               | 12.10.3 | 257,72 MB |
| $\checkmark$ | iCloud voor Windows | 7.16.0  | 140,30 MB |

Opmerking: Op het gebruik van de software die wordt bijgewerkt zijn de licentieovereenkomsten van toepassing die oorspronkelijk deel uitmaakten van de software. Een overzicht van de softwarelicentieovereenkomsten van Apple kun je hier vinden:

http://www.apple.com/legal/sla/.

2 onderdelen installeren

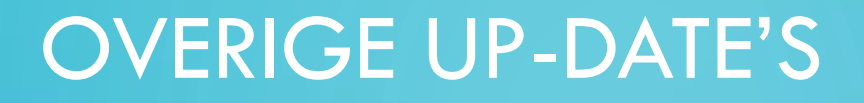

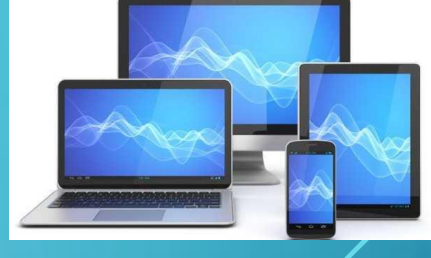

Als de analyse klaar is, verschijnt het rapport, waarmee u inzicht heeft op zowel hard- als software zaken van uw pc/laptop.

Voor ons in dit geval belangrijk of er geen missende security updates zijn. Dat aangeduid met een groen vinkje

Security Updates

🖊 Up-to-date

Of een rood kruis, ten teken dat er nog e.e.a. aan updates ontbreekt

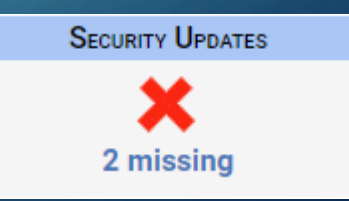

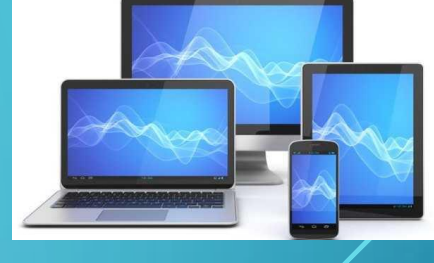

SECURITY UPDATES

2 missing

Wanneer er een rood kruis staat, ten teken dat er nog e.e.a. aan updates ontbreekt, klikt u er op en er verschijnt een opgave aan ontbrekende veiligheids update's

Missing Security Updates - for Adobe, Apple, Java, Microsoft and md

Hotfixes from Microsoft Update (agent version 10.0.19041.1) install automatically. Last check: 12-1-2020 21:30:02.

These security updates apply to this computer but are not currently installed (using Advisor definitions version 2020. Summary and bulletins from other vendors. Note: Security benchmarks require that *Critical* and *Important* severity set

Hotfix Id HT210793 HT210795 **Severity** Critical Critical Description (click to see security bulletin) Apple iTunes security update for iTunes 12.10.2.3 Apple iCloud security update for iCloud 7.15.0.10

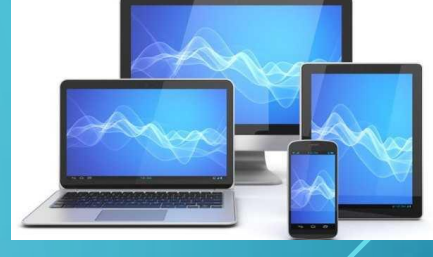

De ontbrekende veiligheids update's dient u te installeren. Wanneer u dat gedaan heeft en het programma Belarc weer laat analyseren, zult u zien dat ook dat onderdeel weer veilig is.

#### **Security Updates**

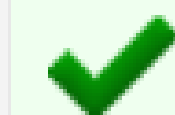

Up-to-date

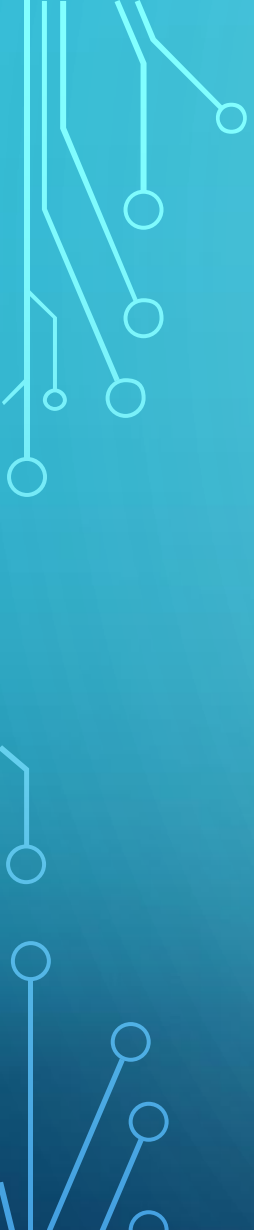

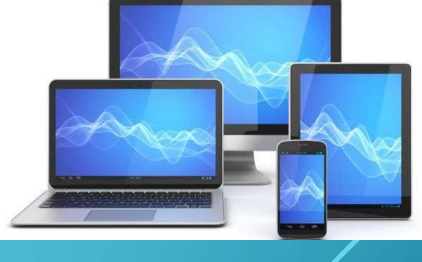

D

 $\times$ 

Ook uw browser dient up to date te zijn. Dit controleert u bij instellingen in uw browser

Voor Google Chrome (de meest gebruikte) klikt u op de 3 puntjes (is instellingen) rechts bovenaan uw browser.

Kies dan Help en vervolgens over Google Chrome. Hier staat of u de meest actuele versie heeft of dat u deze moet downloaden